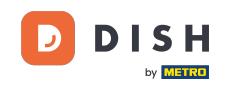

Willkommen auf dem fiskaltrust-Portal. Hier zeigen wir dir, wie du einen DSFinV-K-Bericht erstellen und herunterladen kannst. fiskaltrust ist KEIN DISH-Produkt, daher können wir keine Verantwortung für Prozessänderungen oder Fehlfunktionen übernehmen!

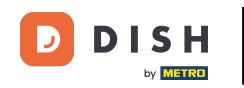

| fiskaltrust.<br>Deutschland                                                                              |  |
|----------------------------------------------------------------------------------------------------|--|
| E-Mail                                                                                                   |  |
| Password                                                                                                 |  |
| Login                                                                                                    |  |
| If you have forgotten your password please click here<br>Do you want to register at fiskaltrust. Portal? |  |
| Register                                                                                                 |  |
| fiskaltrust Deutschland GmbH © 2023                                                                      |  |

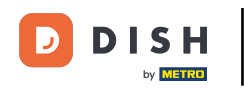

Um dich anzumelden, gib deine Anmeldedaten ein und klicke auf Login.

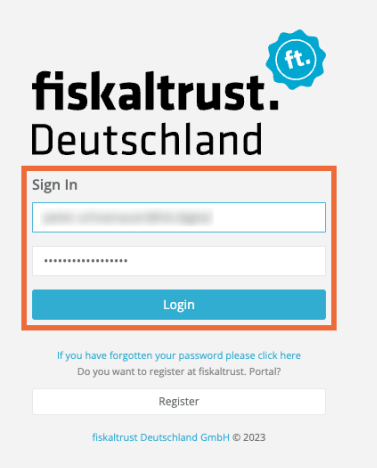

# • Klicke nun auf Konfiguration.

| fickaltruct                 | E Wissensdatenbank durchsuche                                                                                                    | 🛑 de 🚽 🍙 🗸 🗸                                                                                   |  |  |  |  |
|-----------------------------|----------------------------------------------------------------------------------------------------|------------------------------------------------------------------------------------------------|--|--|--|--|
| 前 DISH Digital Solutions    | Stammdaten des angemeldeten Benutzers                                                                                                    | Stammdaten des Unternehmens                                                                    |  |  |  |  |
| Leil Übersicht              | E E-Mail<br>C Telefon<br>                                                                                                    | DISH Digital Solutions GmbH<br>■ E-Mail<br># Adresse<br>Metro-Straße 1<br>40235 Düsseldorf<br> |  |  |  |  |
| Rollout Management          | Jetzt: 19.12.2023 13:42:09 UTC ⇒ 19.12.2023 14:42 Local<br>Dezimal: 13,70 UTC Gesamtstunden                                                                                                    |                                                                                                |  |  |  |  |
| ۶ Werkzeuge ۲               | 🔍 Anrufen 🛛 🗷 E-Mail                                                                                                    |                                                                                                |  |  |  |  |
| 📽 Metriken <                | KassenBetreiber Verbindungen von Test Freeman: Liste der KassenHändler oder KassenBerater<br>Aktive Konten von KassenHändlern erkennen Sie am Symbol bei "Status".                                                                                                    | A                                                                                              |  |  |  |  |
| 🖹 Digitaler Beleg Preview 🤇 | Suchen Sie erhaltene Anfragen von Händler oder Berater, zeigen Sie alle nach Entleerung Suchleiste                                                                                                    | ٩                                                                                              |  |  |  |  |
| 🚍 Shop 🛛 <                  |                                                                                                    |                                                                                                |  |  |  |  |
| € Hilfe <                   | _                                                                                                    |                                                                                                |  |  |  |  |
|                             | KassenBetreiber Verbindungen von Test-company: Liste der KassenHändler oder KassenBerater         Aktive Konten von KassenHändlern erkennen Sie am Symbol bei "Status".         Suchen Sie erhaltene Anfragen von Händler oder Berater, zeigen Sie alle nach Entleerung Suchleiste | ^ ۵                                                                                            |  |  |  |  |
| 🕒 Abmelden                  | fiskaltrust Deutschland GmbH, Moosweg 3, 51377 Leverkusen, support@fiskaltrust.de                                                                                                    | 1.162.23353.69551+b719fabbc1, © 2023                                                           |  |  |  |  |

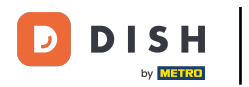

# • Klicke jetzt auf Queue.

| fickaltruct                                         | E Wissensdatenbank durchsuche                                                                                                    | 📥 de 🚽 🔹 🗸 🗸                                           |
|-----------------------------------------------------|----------------------------------------------------------------------------------------------------|--------------------------------------------------------|
| III DISH Digital Solutions                          |                                                                                                    |                                                        |
| 8 -                                                 | Stammdaten des angemeldeten Benutzers                                                                                                    | Stammdaten des Unternehmens                            |
| 네 Übersicht                                         | S E-Mail                                                                                                    | DISH Digital Solutions GmbH                            |
| Benutzerinformationen <sup>&lt;</sup>               | C Telefon                                                                                                    | # Adresse                                              |
| 🛍 Informationen zum Unt<<br>ernehmen                | Mitarbeiter der Firma DISH Digital Solutions GmbH                                                                                                    | Metro-Straße 1<br>40235 Düsseldorf<br><b>C Telefon</b> |
| 📕 KassenBetreiber 🧹                                 | Lokalisierung<br>Sprache: de-DE<br>Sprache: dE                                                                                                    | -                                                      |
| 📕 KassenHändler 🧹                                   | oprache: de<br>Zeitzone: (UTC+01:00) Amsterdam, Berlin, Bern, Rome, Stockholm, Vienna<br>Offset: 1                                                                 | 📞 Anrufen   🜌 E-Mail                                   |
| C Rollout Management                                | Jetzt: 19.12.2023 13:42:09 UTC => 19.12.2023 14:42 Local<br>Dezimal: 13,70 UTC Gesamtstunden                                                                       |                                                        |
|                                                     | K Anrufen SE-Mail                                                                                                    |                                                        |
| 🛔 KassenSysteme                                     |                                                                                                    |                                                        |
| 🚯 Metriken 🧹                                        |                                                                                                    |                                                        |
| 🕫 Konfiguration 🗸 🗸                                 | Kassenbetreiber verbindungen von Test Freeman. Liste der Kassenhandter oder Kassenberater<br>Aktive Konten von KassenHändlern erkennen Sie am Symbol bei "Status". | ^                                                      |
| 🕞 CashBox                                           | Suchen Sie erhaltene Anfragen von Händler oder Berater, zeigen Sie alle nach Entleerung Suchleiste                                                                 | ٩                                                      |
| Queue                                               |                                                                                                    | _                                                      |
| <ul> <li>Heiper</li> <li>TSE / Signatur-</li> </ul> |                                                                                                    |                                                        |
| Erstellungs-Einheit                                 |                                                                                                    |                                                        |
| Aktualisierung                                      | KassenBetreiber Verbindungen von Test-company: Liste der KassenHändler oder KassenBerater<br>Aktive Konten von KassenHändlern erkennen Sie am Symbol bei "Status". | ^                                                      |
| 🖹 Digitaler Beleg (Preview) <                       | Suchen Sie erhaltene Anfragen von Händler oder Berater, zeigen Sie alle nach Entleerung Suchleiste                                                                 | Q                                                      |
| 🚍 Shop 🧹                                            |                                                                                                    |                                                        |
| € Hilfe <                                           |                                                                                                    |                                                        |
| 🕞 Abmelden                                          | fiskaltrust Deutschland GmbH, Moosweg 3, 51377 Leverkusen, support@fiskaltrust.de                                                                                  | 1.162.23353.69551+b719fabbc1, © 2023                   |

## 6 Klicke auf den Export Button des Standorts, für den du den Bericht erstellen möchtest.

| field street                                                | Uissense      | datenbank durchsuche   |                                    |                                   |                                                 |                               |              | 🛑 DE 📲 🙆 pete          | r.schoenauer@hd.dig      | ital 🗸 |
|-------------------------------------------------------------|---------------|------------------------|------------------------------------|-----------------------------------|-------------------------------------------------|-------------------------------|--------------|------------------------|--------------------------|--------|
| ISKAITTUST.                                                 |               |                        | Wir haben vor kurzem eine neue Ver | rsion der Middleware (1.3.53) ver | öffentlicht! Bitte werfen Sie für weitere Detai | ls einen Blick in unsere Rele | ease Notes 🗗 |                        |                          | ×      |
| 8 -                                                         | Konfigura     | ation / Queue          |                                    |                                   |                                                 |                               |              |                        | (                        | ?      |
| 🔟 Übersicht                                                 |               |                        |                                    |                                   |                                                 |                               |              |                        |                          |        |
| Benutzerinformationen <sup>&lt;</sup>                       | Liste der Que | eues                   |                                    |                                   |                                                 |                               |              | + Hinzufügen 📿         | Belegprüfung zurücksetze | n 0    |
| (iii) Informationen zum Unt<<br>ernehmen                    | show          |                        |                                    |                                   |                                                 |                               |              |                        |                          |        |
| 📕 KassenBetreiber 🧹                                         | Filter :      | 🥝 alle Queues          | O Aktive Queues                    | O Inaktive Queues                 | ○ Nicht verwendete Queues                       |                               | Au           | sgeblendete Queues anz | eigen                    |        |
| 📕 KassenHändler 🧹                                           |               | Beschreibung 🗘         | Lokalisierung 🕈                    | Aktiv                             | Grundlegende Belegprüfung                       | Journal                       | POSArchiv    | Export                 |                          |        |
| Rollout Management                                          | >             | Showroom HD Düsseldorf | DE: ftHF6zUhDMEOzfPjRQZ7XfA        | ×                                 | Δ.                                              |                               |              |                        | C 🕈 Q 🐠                  |        |
| 🖋 Werkzeuge 🧹                                               |               |                        |                                    |                                   |                                                 |                               |              | _                      |                          |        |
| 🛔 KassenSysteme                                             |               |                        |                                    |                                   |                                                 |                               |              |                        |                          |        |
| 🔇 Metriken 🧹                                                |               |                        |                                    |                                   |                                                 |                               |              |                        |                          |        |
| ପ୍ଟି Konfiguration ଁ                                        |               |                        |                                    |                                   |                                                 |                               |              |                        |                          |        |
| CashBox                                                     |               |                        |                                    |                                   |                                                 |                               |              |                        |                          |        |
| Cueue                                                       |               |                        |                                    |                                   |                                                 |                               |              |                        |                          |        |
| <ul> <li>TSE / Signatur-<br/>Erstellungs-Einheit</li> </ul> |               |                        |                                    |                                   |                                                 |                               |              |                        |                          |        |
| 🖹 Vorlage                                                   |               |                        |                                    |                                   |                                                 |                               |              |                        |                          |        |
| 🖋 Aktualisierung                                            |               |                        |                                    |                                   |                                                 |                               |              |                        |                          |        |
| 🖹 Digitaler Beleg (Preview) <                               |               |                        |                                    |                                   |                                                 |                               |              |                        |                          |        |
| 🚍 Shop 🧹                                                    |               |                        |                                    |                                   |                                                 |                               |              |                        |                          |        |
|                                                             | ٤             |                        |                                    | Erste Seite                       | ✓ 1/1 → Letzte Seite                            |                               |              |                        |                          |        |
| 🕞 Abmelden                                                  |               |                        |                                    |                                   |                                                 |                               |              |                        |                          |        |

Die Seite Werkzeuge / Export / Erstellen öffnet sich. Wähle zunächst, mit Hilfe des Kalenders, den gewünschten Zeitraum aus.

| fickaltruct                                                           | ■ Wissensdatenbank durchsuche                                                                                                    | De 📅 🍳 🗸                                                                                                    |  |  |  |  |  |
|-----------------------------------------------------------------------|----------------------------------------------------------------------------------------------------|----------------------------------------------------------------------------------------------------|--|--|--|--|--|
| 배 DISH Digital Solutions<br>스                                         | Werkzeuge / Export / Erstellen                                                                                                    |                                                                                                    |  |  |  |  |  |
| 교 Übersicht<br>② Benutzerinformationen <<br>曲 Informationen zum Unt < | Achtung! Solange weder das Produkt fiskaltrust.PosArchiv noch das Produkt MeinFiskal aktiviert wurden, ist diese F<br>Entweder das PosArchiv- oder das MeinFiskal-Produkt müssen gekauft und aktiviert werden, um die Exportoption zu aktivier<br>Queue-Beschreibung: Showroom HD Düsseldorf (DE)<br>tr draft/f4384-330-837c/68/14196477c | unktion nur in der Sandbox verfügbar.<br>en.                                                                                             |  |  |  |  |  |
| ernenmen () KassenBetreiber 〈                                         | Verwenden Sie diese Seite, um einen Export für eine Queue zu starten. Bitte wählen Sie dazu den Export-Bereich (entweder na<br>Exportbereich                                                                                                    | ch Belegnummer oder nach Datum), den Exporttyp und ein optionales Export-Ziele aus.<br>Filter zurücksetzen                               |  |  |  |  |  |
| Rollout Management     F Werkzeuge                                    | Belegnummer auswählen:         Datum auswählen:           Von:         Bis:         Von:           1         2049                                                                                                    | Bis:<br>00:00 Ø 🛗 12/15/2023 23:59 Ø                                                                                                    |  |  |  |  |  |
| <b>Exporte</b><br>Download<br>AKO-Dateibrowser                        | ę                                                                                                    | (2043)                                                                                                    |  |  |  |  |  |
| å KassenSysteme                                                       | Exporttyp                                                                                                    | Exportziel                                                                                                    |  |  |  |  |  |
| Metriken      Konfiguration      Digitaler Beleg (Morecover)          | Vollständiger Export (XML)                Export aller Daten, die an die Queue einer CashBox gesendet wurden. Die Daten werden in Form einer XML-<br>Datei aggregiert, welche z.B. mit Microsoft Excel geöffnet werden kann.<br>Verfügbar in allen Ländern                                                                                | Azure Storage           Lädt die Ausgabedaten (z. B. ZIP-Dateien) in einen konfigurierbaren Azure Blob Storage hoch.                     |  |  |  |  |  |
| 🖬 Shop 🤇                                                              | Vallständiger Export (CSV)                                                                                                    | J<br>Auch wenn kein Exportziel konfiguriert ist, kann der Export über das Portal heruntergeladen werden, sobald er<br>abgeschlossen ist. |  |  |  |  |  |
| Ø Hilfe <                                                             | Ein vollständiger Export aller Daten, die an die Queue gesendet wurden. Die Daten werden in CSV-Dateien<br>aggregiert, die 2.8. mit Microsoft Excel geöffnet werden können.<br>Verfügbar in allen Ländern                                                                                                    |                                                                                                    |  |  |  |  |  |
| 🕞 Abmelden                                                            | DSFINV-K<br>Ein DSFINV-K (Digitale Schnittstelle der Finanzverwaltung für Kassensysteme) kompatibler Export der an die<br>Oueue gesendeten Daten. Die Daten werden gemäß dem DSFinV-K 2.3 in mehrere CSV-Dateien aggreeiert<br>fiskaltrust Deutschland GmbH, Moosweg 3, 51377 Leverkusen, support@fiskaltrust.de                          | 1.162.23353.69551+b719fabbc1, © 2023                                                                                                    |  |  |  |  |  |

## • Wähle das Startdatum, indem du auf den ersten Tag klickst, an dem der Bericht beginnen soll.

| fickaltruct                                            | E Wissensdatenbank durchsuche                                                                                                    |                                                                                                    | 🛑 de 🚽 🍙 🗸 🗸                                                                                                    |  |  |  |  |  |
|--------------------------------------------------------|----------------------------------------------------------------------------------------------------|----------------------------------------------------------------------------------------------------|----------------------------------------------------------------------------------------------------|--|--|--|--|--|
| 배) DISH Digital Solutions<br>은 · · ·                   | Werkzeuge / Export / Erstellen                                                                                                    |                                                                                                    |                                                                                                    |  |  |  |  |  |
| 네 Übersicht                                            | Achtung! Solange weder das Produkt fiskaltrust.PosArchiv noch das Produkt MeinFisk<br>Entweder das PosArchiv- oder das MeinFiskal-Produkt müssen gekauft und aktiviert werder                                                                                                    | <b>tal aktiviert wurden, ist diese Funktion</b><br>y, um die Exportoption zu aktivieren.                                                                                 | nur in der Sandbox verfügbar.                                                                                                    |  |  |  |  |  |
| iii) Informationen zum Unt <sup>&lt;</sup><br>ernehmen | Queue-Beschreibung: Showroom HD Düsseldorf (DE)<br>id: d3/a111-4344-4330-837C/8d1419e077c<br>Verwenden Sie diese Seite, um einen Export für eine Queue zu starten. Bitte wählen Sie dazu den Export-Bereich (entweder nach Belegnummer oder nach Datum), den Exporttyp und ein optionales Export-Ziele aus. |                                                                                                    |                                                                                                    |  |  |  |  |  |
| 📕 KassenBetreiber 🧹                                    | Exportbereich                                                                                                    |                                                                                                    | Filter zurücksetzen                                                                                                    |  |  |  |  |  |
| C Rollout Management                                   | Belegnummer auswählen:<br>Von: Bis:                                                                                                    | Datum auswählen:<br>Von:                                                                                                    | Bis:                                                                                                    |  |  |  |  |  |
| 🖋 Werkzeuge 🧹                                          | 1 2049                                                                                                    |                                                                                                    | 00:00 🙆 🗎 12/15/2023 23:59 O                                                                                                    |  |  |  |  |  |
| Exporte                                                |                                                                                                    | « April 2023 »                                                                                                    |                                                                                                    |  |  |  |  |  |
| Download                                               |                                                                                                    | Su Mo Tu We Th Fr Sa                                                                                                    | 2019                                                                                                    |  |  |  |  |  |
| AKO-Dateibrowser                                       |                                                                                                    | 14 2 3 4 5 6 7 8                                                                                                    |                                                                                                    |  |  |  |  |  |
| 🛔 KassenSysteme                                        | E Exporttyp                                                                                                    | 15         9         10         11         12         13         14         15           16         16         17         18         19         20         21         22 | Exportziel                                                                                                    |  |  |  |  |  |
| 🚯 Metriken 🧹                                           | Vallständiger Evnort (XML)                                                                                                    | 17 23 24 25 26 27 28 29                                                                                                    | Azure Storage                                                                                                    |  |  |  |  |  |
| ଦ୍ଟ Konfiguration <                                    | Export aller Daten, die an die Queue einer CashBox gesendet wurden. Die Dater     Datei aggregiert, welche z.B. mit Microsoft Excel geöffnet werden kann.                                                                                                    | 18 30 1 2 3 4 5 6<br>Today                                                                                                    | Lädt die Ausgabedaten (z. B. ZIP-Dateien) in einen konfigurierbaren Azure Blob Storage hoch.                                     |  |  |  |  |  |
| 🖹 Digitaler Beleg (Preview) <<br>💳 Shop 🛛 <            | Verfügbar in allen Ländern                                                                                                    |                                                                                                    | Auch wenn kein Exportziel konfiguriert ist, kann der Export über das Portal heruntergeladen werden, sobald er abgeschlossen ist. |  |  |  |  |  |
| Ø Hilfe ⟨                                              | Vollständiger Export (CSV)<br>Ein vollständiger Export aller Daten, die an die Queue gesendet wurden. Die Dat<br>aggregiert, die z.B. mit Microsoft Excel geöffnet werden können.<br>Verfügbar in allen Ländern                                                                                             | en werden in CSV-Dateien                                                                                                    |                                                                                                    |  |  |  |  |  |
| 🕒 Abmelden                                             | DSFinV-K Ein DSFinV-K (Digitale Schnittstelle der Finanzverwaltung für Kassensysteme) kor Oueue gesendeten Daten. Die Daten werden gemäß dem DSFinV-K 2 3 in mehre fickaltrust Dateshand GmHL Monsueg 3 51377 Leverkusen sunnord@febsiteuet de                                                              | npatibler Export der an die<br>re CSV-Dateien aggregiert                                                                                                    | 1 167 73752 605514h710f5hh-1 @ 7072                                                                                              |  |  |  |  |  |
|                                                        | name as a search on a mort, moosweg 3, 31377 Lever kusen, supporteriskelt as a                                                                                                    |                                                                                                    | 1,102,000,000,000,000,000,000,000,000,00                                                                                         |  |  |  |  |  |

## • Wähle das Enddatum, indem du auf den letzten Tag klickst, den dieser Bericht enthalten soll.

| fieldaltruct                                         | Wissensdatenbank durchsuche                                                                                                    | 🖨 de 🚽 🔕 🗸 🗸                                                                                                    |
|------------------------------------------------------|----------------------------------------------------------------------------------------------------|----------------------------------------------------------------------------------------------------|
| 비) DISH Digital Solutions<br>은 · · ·                 | Werkzeuge / Export / Erstellen                                                                                                    |                                                                                                    |
| 네 Übersicht                                          | Achtungt Solange weder das Produkt fiskaltrust.PosArchiv noch das Produkt MeinFiskal aktiviert wurden, ist diese Fur<br>Entweder das PosArchiv. oder das MeinFiskal-Produkt müssen gekauft und aktiviert werden, um die Evontontion zu aktiviere                                                                                                    | ktion nur in der Sandbox verfügbar.                                                                                                    |
| Benutzerinformationen Informationen zum Unt ernehmen | Queue-Beschreibung: Showroom HD Düsseldorf (DE)         Id         Id <t< th=""><th>Belegnummer oder nach Datum) den Evnorthun und ein ontionales Evnort-Ziele aus</th></t<> | Belegnummer oder nach Datum) den Evnorthun und ein ontionales Evnort-Ziele aus                                                                                                    |
| 🖪 KassenBetreiber <                                  | Exportbereich                                                                                                    | Filter zurücksetzen                                                                                                    |
| Rollout Management                                   | Belegnummer auswählen:         Datum auswählen:           Von:         Bis:         Von:                                                                                                    | Bis:                                                                                                    |
| ۶۶ Werkzeuge ،<br>Exporte                            | 182 2049 🗎 04/01/2023                                                                                                    | 00:00 O 🛗 12/15/2023 23:59 O                                                                                                    |
| Download<br>AKO-Dateibrowser                         | 02/27/2023 3:34 pm                                                                                                    | 26         25         26         27         28         29         30         1           27         2         3         4         5         6         7         8                           |
| 👍 KassenSysteme                                      | 昏 Exporttyp                                                                                                    | Exportzle!         28         9         10         11         12         13         14         15           29         16         17         18         19         20         21         22 |
| 🕼 Metriken 🤇                                         | Vollständiger Export (XML)     Export aller Daten, die an die Queue einer CashBox gesendet wurden. Die Daten werden in Form einer XML-<br>Datei aggregiert, welche z.B. mit Microsoft Excel geöffnet werden kann.                                                                                                    | Azure Storage<br>Lädt die Ausgabedaten (z. B. ZIP<br>Lödt die Ausgabedaten (z. B. ZIP                                                                                                    |
| 🖺 Digitaler Beleg (Preview) <<br>💳 Shop 🛛 <          | Verfügbar in allen Ländern                                                                                                    | Auch wenn kein Exportziel konfiguriert ist, kann der Export über das Portal heruntergeladen werden, sobald er<br>abgeschlossen ist.                                                         |
| Ø Hilfe 〈                                            | Vollständiger Export (CSV) Ein vollständiger Export aller Daten, die an die Queue gesendet wurden. Die Daten werden in CSV-Dateien aggregiert, die z.B. mit Microsoft Excel geöffnet werden können. Verfügbar in allen Ländern                                                                                                    |                                                                                                    |
| 🕒 Abmelden                                           | DSFinV-K<br>Ein DSFinV-K (Digitale Schnittstelle der Finanzverwaltung für Kassensysteme) kompatibler Export der an die<br>Dueue gesendeten Daten. Die Daten werden gemäß dem DSFinV-K 2 3 in mehrere (SV-Dateien aggregiert<br>fiskaltrust Deutschland GmbH, Moosweg 3, 51377 Leverkusen, support@fiskaltrust.de                                                                                                    | 1.162.23353.69551+b719fabbc1. © 2023                                                                                                    |
|                                                      | and a second second second second second second second second second second second second second second second                                                                                                    |                                                                                                    |

## Scrolle weiter nach unten und wähle das DSFinV-K Feld.

| iskaltrust.                                                                                   | Wissensdatenbank durchsuche                                                                                                    | DE 🚽 🙆 🔪 🗸                                                                                                    |
|-----------------------------------------------------------------------------------------------|----------------------------------------------------------------------------------------------------|----------------------------------------------------------------------------------------------------|
| 画 Übersicht                                                                                   | Exporttyp                                                                                                    | Exportziel                                                                                                    |
| <ul> <li>Benutzerinformationen `</li> <li>Informationen zum Unt </li> <li>ernehmen</li> </ul> | Export aller Daten, die an die Queue einer CashBox gesendet wurden. Die Daten werden in Form einer XML-<br>Datei aggregiert, welche z.B. mit Microsoft Excel geöffnet werden kann.<br>Verfügbar in allen Ländern                                                                                                    | Lädt die Ausgabedaten (z. B. ZIP-Dateien) in einen konfigurierbaren Azure Blob Storage hoch.                                         |
| KassenBetreiber < KassenHändler < Rollout Management                                          | Vollständiger Export (CSV)           Ein vollständiger Export aller Daten, die an die Queue gesendet wurden. Die Daten werden in CSV-Dateien aggregiert, die z.B. mit Microsoft Excel geöffnet werden können.           Verfügbar in allen Ländern                                                                                               | Auch wenn kein Exportziel konfiguriert ist, kann der Export über das Portal heruntergeladen werden, sobald er<br>abgeschlossen list. |
| ✓ Werkzeuge  Exporte Download AKO-Dateibrowser                                                | DSFinV-K In DSFinV-K (Digitale Schnittstelle der Finanzverwaltung für Kassensysteme) kompatibler Export der an die Queue gesendeten Daten. Die Daten werden gemäß dem DSFinV-K 2.3 in mehrere CSV-Dateien aggregiert.                                                                                                    |                                                                                                    |
|                                                                                               | DFKA Taxonomie         Ein DFKA-Taxonomie-kompatibler Export der Daten, die an die Queue gesendet wurden. Die Daten werden         gemäß DFKA-Taxonomie 2.3.0 in einer einzelnen JSON-Datei aggregiert.         Sofern kein Sorglos-Paket oder MeinFiskal Einzelprodukt gekauft wurde, ist dieser Export auschließlich in der Sandbox verfügbar. |                                                                                                    |
| Digitaler Beleg (recent) <  Shop  Hilfe                                                       | TAR         Ein Export der von der TSE generierten Log-Nachrichten. Die Daten werden in einem TAR-Archiv aggregiert, das z.B. mit 7-zip geöffnet werden kann.                                                                                                    |                                                                                                    |
|                                                                                               |                                                                                                    | Export starten                                                                                                    |
| 🕞 Abmelden                                                                                    | fiskaltrust Deutschland GmbH, Moosweg 3, 51377 Leverkusen, support@fiskaltrust.de                                                                                                    | 1.162.23353.69551+b719fabbc1, © 2023                                                                                                 |

#### Klicke auf Export starten.

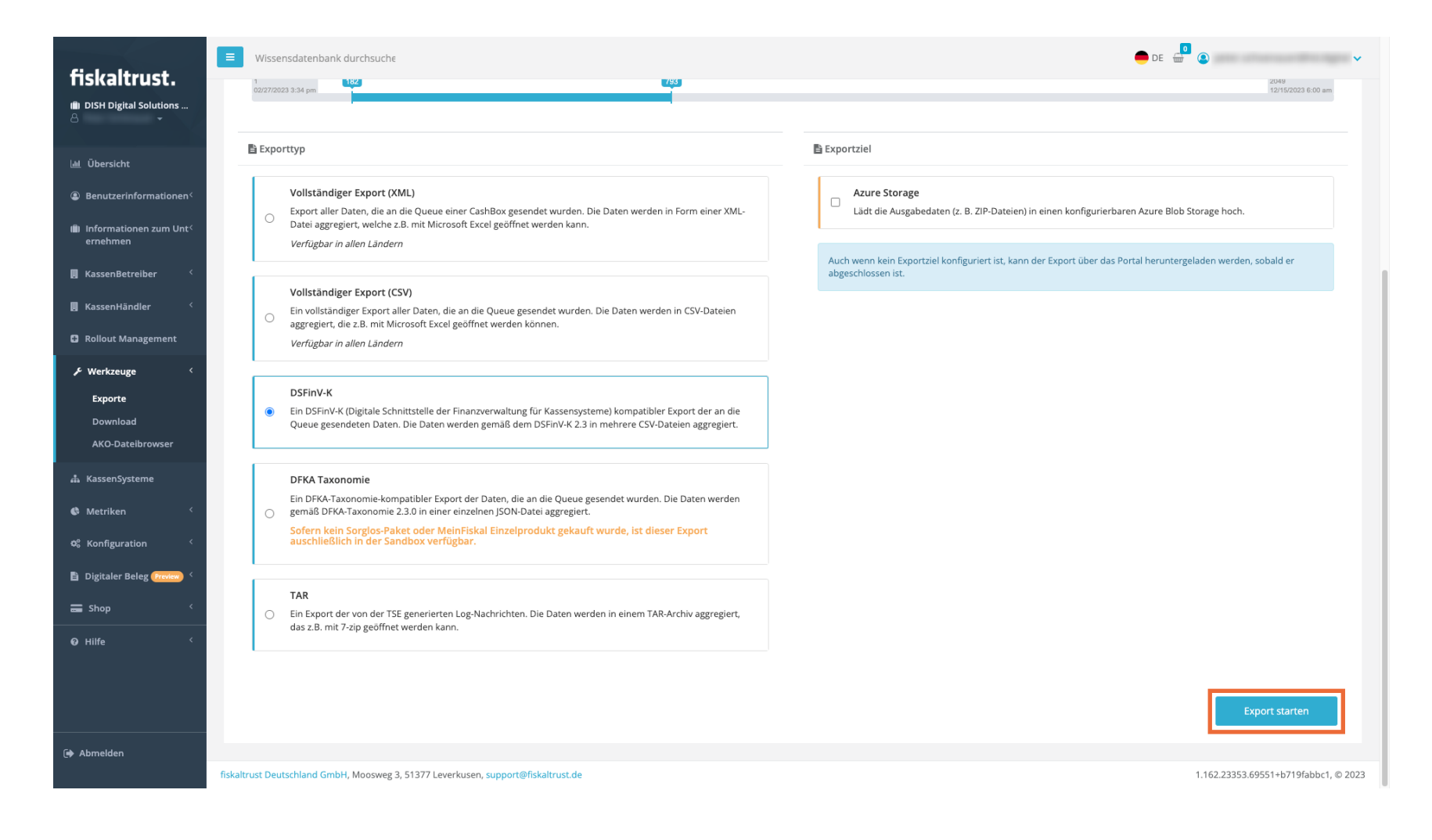

![](_page_11_Picture_0.jpeg)

i

Deine Exportseite wird geöffnet und die neueste Datei steht ganz oben. Bitte unterbreche nicht den Prozess und warte, bis der Bericht fertig ist.

| fickaltruct                                     | Uissensdatenbar                                                                                                    | nk durchsuche                                                                                                    |                                |                                       |                       | 🛑 de 🚽                                                                                                | ۰ ،                                  |  |  |  |  |
|-------------------------------------------------|----------------------------------------------------------------------------------------------------|----------------------------------------------------------------------------------------------------|--------------------------------|---------------------------------------|-----------------------|----------------------------------------------------------------------------------------------------|--------------------------------------|--|--|--|--|
| IIDNAILIUDL。<br>IIDISH Digital Solutions<br>合 ・ | Werkzeuge / Ex                                                                                                    | Werkzeuge / Exporte                                                                                                    |                                |                                       |                       |                                                                                                    |                                      |  |  |  |  |
| 岫 Übersicht                                     | Hinweise für Exporte<br>Um einen neuen Export                                                                                                    | einer Queue<br>t zu erstellen, wählen Sie bei Konfiguratio                                                                      | on / Queue in der Zeile der ge | wünschten Queue die Schaltfäche Expor | tieren.               |                                                                                                    |                                      |  |  |  |  |
| Benutzerinformationen <sup>&lt;</sup>           | Die meisten Exporte                                                                                                    | Die meisten Exporte sollten in wenigen Minuten abgeschlossen sein. Exporte sehr großer Queues können bis zu eine Stunde dauern. |                                |                                       |                       |                                                                                                    |                                      |  |  |  |  |
| illi) Informationen zum Unt<<br>ernehmen        | O Vermissen Sie Ihre bisherigen Exporte? Sie sind immer noch verfügbar. Drücken Sie die Schaltfläche "Vorheriger Export", um sie zu finden. Vorherige Exporte |                                                                                                    |                                |                                       |                       |                                                                                                    |                                      |  |  |  |  |
| 📕 KassenBetreiber 🧹                             | Liste der Exporte                                                                                                    |                                                                                                    |                                |                                       |                       |                                                                                                    |                                      |  |  |  |  |
| 📕 KassenHändler 🧹                               | Tabelle durchsu                                                                                                    | chen                                                                                                    |                                |                                       |                       |                                                                                                    |                                      |  |  |  |  |
| C Rollout Management                            | Status                                                                                                    | Queue-Beschreibung 🗘                                                                                                    | Exporttyp 🗘                    | Start-Zeitpunkt 🔺                     | Abschluss-Zeitpunkt 🗢 | Details                                                                                               |                                      |  |  |  |  |
| ≁ Werkzeuge 〈<br>Exporte                        | Ø                                                                                                    | Showroom HD Düsseldorf                                                                                                    | DSFinVK                        | 12/19/2023 2:45 PM                    |                       | Erste Belegnummer: 182<br>Letzte Belegnummer: 793<br>Queue-ID: cd7af11f-4348-4330-b37c-f8d1419ed77c   |                                      |  |  |  |  |
| Download<br>AKO-Dateibrowser                    | > 🗸                                                                                                    | Showroom HD Düsseldorf                                                                                                    | CSV                            | 12/19/2023 12:28 PM                   | 12/19/2023 12:29 PM   | Erste Belegnummer: 1504<br>Letzte Belegnummer: 1936<br>Queue-ID: cd7af11f-4348-4330-b37c-f8d1419ed77c |                                      |  |  |  |  |
| 🛔 KassenSysteme                                 | > 🗸                                                                                                    | Showroom HD Düsseldorf                                                                                                    | CSV                            | 12/19/2023 10:18 AM                   | 12/19/2023 10:18 AM   | Erste Belegnummer: 1504<br>Letzte Belegnummer: 1936<br>Queue-ID: cd7af11f-4348-4330-b37c-f8d1419ed77c |                                      |  |  |  |  |
| 🕼 Metriken 🔨                                    | > 🗸                                                                                                    | Showroom HD Düsseldorf                                                                                                    | DSFinVK                        | 12/18/2023 5:57 PM                    | 12/18/2023 6:00 PM    | Erste Belegnummer: 182<br>Letzte Belegnummer: 793<br>Queue-ID: cd7af11f-4348-4330-b37c-f8d1419ed77c   |                                      |  |  |  |  |
| Digitaler Beleg (Preview)                       | > 🗸                                                                                                    | Showroom HD Düsseldorf                                                                                                    | CSV                            | 12/18/2023 5:56 PM                    | 12/18/2023 5:56 PM    | Erste Belegnummer: 182<br>Letzte Belegnummer: 793<br>Queue-ID: cd7af11f-4348-4330-b37c-f8d1419ed77c   |                                      |  |  |  |  |
| • Hilfe <                                       | > 🗸                                                                                                    | Showroom HD Düsseldorf                                                                                                    | DSFinVK                        | 12/18/2023 4:06 PM                    | 12/18/2023 4:09 PM    | Erste Belegnummer: 182<br>Letzte Belegnummer: 793<br>Queue-ID: cd7af11f-4348-4330-b37c-f8d1419ed77c   |                                      |  |  |  |  |
|                                                 | > 🗸                                                                                                    | Showroom HD Düsseldorf                                                                                                    | CSV                            | 12/18/2023 12:57 PM                   | 12/18/2023 12:57 PM   | Erste Belegnummer: 1504<br>Letzte Belegnummer: 1936<br>Queue-ID: cd7af11f-4348-4330-b37c-f8d1419ed77c |                                      |  |  |  |  |
| 🕪 Abmelden                                      | > 🗸                                                                                                    | Showroom HD Düsseldorf                                                                                                    | DSFinVK                        | 12/18/2023 12:54 PM                   | 12/18/2023 12:56 PM   | Erste Belegnummer: 182<br>Letzte Belegnummer: 231<br>Queue-ID: cd7af11f-4348-4330-b37c-f8d1419ed77c   |                                      |  |  |  |  |
|                                                 | fiskaltrust Deutschland Gm                                                                                                    | bH, Moosweg 3, 51377 Leverkusen, sup                                                                                            | port@fiskaltrust.de            |                                       |                       |                                                                                                    | 1.162.23353.69551+b719fabbc1, © 2023 |  |  |  |  |

![](_page_12_Picture_0.jpeg)

• Wenn das Statuszeichen auf abgeschlossen steht, klicke auf den kleinen Pfeil, um die Optionen aufzuklappen.

| fickaltruct                                                                                        | ■ Wissensdatenba                                                                                                    | ink durchsuche                        |                     |                     |                       |                                                                                                    | ۷ ۲                                 |  |  |  |
|----------------------------------------------------------------------------------------------------|----------------------------------------------------------------------------------------------------|---------------------------------------|---------------------|---------------------|-----------------------|----------------------------------------------------------------------------------------------------|-------------------------------------|--|--|--|
| 배) DISH Digital Solutions<br>은 · ·                                                                 | Werkzeuge / E                                                                                                    | xporte                                |                     |                     |                       |                                                                                                    |                                     |  |  |  |
| Übersicht     Benutzerinformationen <sup>&lt;</sup> Informationen zum Unt <sup>&lt;</sup> ernehmen | Hinweise für Exporte einer Queue<br>Um einen neuen Export zu erstellen, wählen Sie bei Konfiguration / Queue in der Zeile der gewünschten Queue die Schaltfäche Exportieren.<br>① Die meisten Exporte sollten in wenigen Minuten abgeschlossen sein. Exporte sehr großer Queues können bis zu eine Stunde dauern.<br>① Vermissen Sie Ihre bisherigen Exporte? Sie sind immer noch verfügbar. Drücken Sie die Schaltfäche "Vorheriger Export", um sie zu finden.<br>Vorherige Exporte |                                       |                     |                     |                       |                                                                                                    |                                     |  |  |  |
| <ul> <li>KassenBetreiber </li> <li>KassenHändler </li> </ul>                                       | Liste der Exporte                                                                                                    | -                                     |                     |                     |                       |                                                                                                    |                                     |  |  |  |
| Rollout Management                                                                                 | Status                                                                                                    | Queue-Beschreibung 🗢                  | Exporttyp 🗢         | Start-Zeitpunkt 🔺   | Abschluss-Zeitpunkt 🗘 | Details                                                                                               |                                     |  |  |  |
| ۶ Werkzeuge ،<br>Exporte                                                                           |                                                                                                    | Showroom HD Düsseldorf                | DSFinVK             | 12/19/2023 2:45 PM  | 19/12/2023 14:47      | Erste Belegnummer: 182<br>Letzte Belegnummer: 793<br>Queue-ID: cd7af11f-4348-4330-b37c-f8d1419ed77c   |                                     |  |  |  |
| Download<br>AKO-Dateibrowser                                                                       | > 🗸                                                                                                    | Showroom HD Düsseldorf                | CSV                 | 12/19/2023 12:28 PM | 12/19/2023 12:29 PM   | Erste Belegnummer: 1504<br>Letzte Belegnummer: 1936<br>Queue-ID: cd7af11f-4348-4330-b37c-f8d1419ed77c |                                     |  |  |  |
| 🚓 KassenSysteme                                                                                    | > 🗸                                                                                                    | Showroom HD Düsseldorf                | CSV                 | 12/19/2023 10:18 AM | 12/19/2023 10:18 AM   | Erste Belegnummer: 1504<br>Letzte Belegnummer: 1936<br>Queue-ID: cd7af11f-4348-4330-b37c-f8d1419ed77c |                                     |  |  |  |
| 🕼 Metriken 🔨                                                                                       | > 🗸                                                                                                    | Showroom HD Düsseldorf                | DSFinVK             | 12/18/2023 5:57 PM  | 12/18/2023 6:00 PM    | Erste Belegnummer: 182<br>Letzte Belegnummer: 793<br>Queue-ID: cd7af11f-4348-4330-b37c-f8d1419ed77c   |                                     |  |  |  |
| Digitaler Beleg (Preview)                                                                          | > 🗸                                                                                                    | Showroom HD Düsseldorf                | CSV                 | 12/18/2023 5:56 PM  | 12/18/2023 5:56 PM    | Erste Belegnummer: 182<br>Letzte Belegnummer: 793<br>Queue-ID: cd7af11f-4348-4330-b37c-f8d1419ed77c   |                                     |  |  |  |
| • Hilfe <                                                                                          | > 🗸                                                                                                    | Showroom HD Düsseldorf                | DSFinVK             | 12/18/2023 4:06 PM  | 12/18/2023 4:09 PM    | Erste Belegnummer: 182<br>Letzte Belegnummer: 793<br>Queue-ID: cd7af11f-4348-4330-b37c-f8d1419ed77c   |                                     |  |  |  |
|                                                                                                    | > 🗸                                                                                                    | Showroom HD Düsseldorf                | CSV                 | 12/18/2023 12:57 PM | 12/18/2023 12:57 PM   | Erste Belegnummer: 1504<br>Letzte Belegnummer: 1936<br>Queue-ID: cd7af11f-4348-4330-b37c-f8d1419ed77c |                                     |  |  |  |
| 🗭 Abmelden                                                                                         | > 🗸                                                                                                    | Showroom HD Düsseldorf                | DSFinVK             | 12/18/2023 12:54 PM | 12/18/2023 12:56 PM   | Erste Belegnummer: 182<br>Letzte Belegnummer: 231<br>Queue-ID: cd7af11f-4348-4330-b37c-f8d1419ed77c   |                                     |  |  |  |
|                                                                                                    | fiskaltrust Deutschland Gr                                                                                                    | mbH, Moosweg 3, 51377 Leverkusen, sup | port@fiskaltrust.de |                     |                       | 1                                                                                                    | .162.23353.69551+b719fabbc1, © 2023 |  |  |  |

![](_page_13_Picture_0.jpeg)

Klicke nun auf die Datei, die du herunterladen möchtest (in der Regel die Zip-Datei) und der Download wird gestartet. Nach ein paar Sekunden (je nach Verbindungsgeschwindigkeit) befindet sich die Datei in deinem Download-Ordner.

![](_page_14_Picture_0.jpeg)

| fickaltruct                              | ■ Wissensdatenb                            | ank durchsuche                                                                                                    |                                |                                      |                       | 🛑 DE 📑 🍳 🗸 🗸 🗸                                                                                        |  |  |  |  |  |  |
|------------------------------------------|--------------------------------------------|----------------------------------------------------------------------------------------------------|--------------------------------|--------------------------------------|-----------------------|----------------------------------------------------------------------------------------------------|--|--|--|--|--|--|
| (iii) DISH Digital Solutions             | Werkzeuge / E                              | Exporte                                                                                                    |                                |                                      |                       |                                                                                                    |  |  |  |  |  |  |
| 네 Übersicht                              | Hinweise für Export<br>Um einen neuen Expo | <b>te einer Queue</b><br>ort zu erstellen, wählen Sie bei Konfiguratie                                                                                                    | on / Queue in der Zeile der ge | wünschten Queue die Schaltfäche Expo | tieren.               |                                                                                                    |  |  |  |  |  |  |
| Benutzerinformationen                    | Die meisten Export                         | 🔁 Die meisten Exporte sollten in wenigen Minuten abgeschlossen sein. Exporte sehr großer Queues können bis zu eine Stunde dauern.                                                        |                                |                                      |                       |                                                                                                    |  |  |  |  |  |  |
| (iii) Informationen zum Unt<<br>ernehmen | Vorherige Exporte                          | <ul> <li>Vermissen Sie Ihre bisherigen Exporte? Sie sind immer noch verfügbar. Drücken Sie die Schaltfläche "Vorheriger Export", um sie zu finden.</li> <li>Vorherige Exporte</li> </ul> |                                |                                      |                       |                                                                                                    |  |  |  |  |  |  |
| 📕 KassenBetreiber 🧹                      | Liste der Exporte                          |                                                                                                    |                                |                                      |                       |                                                                                                    |  |  |  |  |  |  |
| 📕 KassenHändler 🧹                        | Tabelle durchs                             | suchen                                                                                                    |                                |                                      |                       |                                                                                                    |  |  |  |  |  |  |
| Rollout Management                       | Status                                     | Queue-Beschreibung 🗢                                                                                                    | Exporttyp \$                   | Start-Zeitpunkt 🔺                    | Abschluss-Zeitpunkt 🗢 | Details                                                                                               |  |  |  |  |  |  |
| ✔ Werkzeuge 〈                            | ~ 🗸                                        | Showroom HD Düsseldorf                                                                                                    | DSFinVK                        | 12/19/2023 2:45 PM                   | 19/12/2023 14:47      | Erste Belegnummer: 182<br>Letzte Belegnummer: 783                                                     |  |  |  |  |  |  |
| Exporte                                  | Dateien:                                   | gueue-export-2023-12-19-cd7af11f-4348-                                                                                                    | 4330-b37c-f8d1419ed77c-DSI     | FinVK-182-793.zip                    |                       | Queue-ID; cd/a1111-4548-4530-057c-1801419ed77C                                                        |  |  |  |  |  |  |
| AKO-Dateibrowser                         | ±                                          | queue-journal-2023-12-19-cd7af11f-4348                                                                                                    | -4330-b37c-f8d1419ed77c-DS     | FinVK-182-793.json                   |                       |                                                                                                    |  |  |  |  |  |  |
| ♣ KassenSysteme                          | > 🗸                                        | Showroom HD Düsseldorf                                                                                                    | CSV                            | 12/19/2023 12:28 PM                  | 12/19/2023 12:29 PM   | Erste Belegnummer: 1504<br>Letzte Belegnummer: 1936<br>Queue-ID: cd7af11f-4348-4330-b37c-f8d1419ed77c |  |  |  |  |  |  |
| 🕏 Metriken <                             | > 🗸                                        | Showroom HD Düsseldorf                                                                                                    | CSV                            | 12/19/2023 10:18 AM                  | 12/19/2023 10:18 AM   | Erste Belegnummer: 1504<br>Letzte Belegnummer: 1936<br>Queue-ID: cd7af11f-4348-4330-b37c-f8d1419ed77c |  |  |  |  |  |  |
| 🖞 Digitaler Beleg (Freview) 🤇            | > 🗸                                        | Showroom HD Düsseldorf                                                                                                    | DSFinVK                        | 12/18/2023 5:57 PM                   | 12/18/2023 6:00 PM    | Erste Belegnummer: 182<br>Letzte Belegnummer: 793<br>Queue-ID: cd7af11f-4348-4330-b37c-f8d1419ed77c   |  |  |  |  |  |  |
| E Shop <                                 | > 🗸                                        | Showroom HD Düsseldorf                                                                                                    | CSV                            | 12/18/2023 5:56 PM                   | 12/18/2023 5:56 PM    | Erste Belegnummer: 182<br>Letzte Belegnummer: 793<br>Queue-ID: cd7af11f-4348-4330-b37c-f8d1419ed77c   |  |  |  |  |  |  |
|                                          | > 🗸                                        | Showroom HD Düsseldorf                                                                                                    | DSFinVK                        | 12/18/2023 4:06 PM                   | 12/18/2023 4:09 PM    | Erste Belegnummer: 182<br>Letzte Belegnummer: 793<br>Queue-ID: cd7af11f-4348-4330-b37c-f8d1419ed77c   |  |  |  |  |  |  |
| Git Abroaldan                            | > 🗸                                        | Showroom HD Düsseldorf                                                                                                    | CSV                            | 12/18/2023 12:57 PM                  | 12/18/2023 12:57 PM   | Erste Belegnummer: 1504<br>Letzte Belegnummer: 1936<br>Queue-ID: cd7af11f-4348-4330-b37c-f8d1419ed77c |  |  |  |  |  |  |
| Cy Abilieden                             | fiskaltrust Deutschland G                  | mbH Moosweg 3, 51377 Leverkusen, sup                                                                                                    | port@fiskaltrust.de            |                                      |                       | 1 162 23353 69551+b719fabbr1 © 2023                                                                   |  |  |  |  |  |  |

#### Und das war's. Jetzt weißt du, wie du einen DSFinV-K Bericht im Falle einer Prüfung erstellst.

| fickaltruct                           | ■ Wissensdaten                                                                                                    | bank durchsuche                                                                                                    |                                                         |                                        |                       | DE 🛄                                                                                                 | •                                    |  |  |  |  |
|---------------------------------------|----------------------------------------------------------------------------------------------------|----------------------------------------------------------------------------------------------------|---------------------------------------------------------|----------------------------------------|-----------------------|----------------------------------------------------------------------------------------------------|--------------------------------------|--|--|--|--|
| illi DISH Digital Solutions           | Werkzeuge /                                                                                                    | Nerkzeuge / Exporte                                                                                                    |                                                         |                                        |                       |                                                                                                    |                                      |  |  |  |  |
| 네 Übersicht                           | Hinweise für Expo                                                                                                    | Hinweise für Exporte einer Queue<br>Um einen neuen Export zu erstellen, wählen Sie bei Konfiguration / Queue in der Zeile der gewünschten Queue die Schaltfäche Exportieren. |                                                         |                                        |                       |                                                                                                    |                                      |  |  |  |  |
| Benutzerinformationen <sup>&lt;</sup> | Die meisten Export                                                                                                    | O Die meisten Exporte sollten in wenigen Minuten abgeschlossen sein. Exporte sehr großer Queues können bis zu eine Stunde dauern.                                            |                                                         |                                        |                       |                                                                                                    |                                      |  |  |  |  |
| 💼 Informationen zum Unt<<br>ernehmen  | O Vermissen Sie Ihre bisherigen Exporte? Sie sind immer noch verfügbar. Drücken Sie die Schaltfläche "Vorheriger Export", um sie zu finden. Vorherige Exporte |                                                                                                    |                                                         |                                        |                       |                                                                                                    |                                      |  |  |  |  |
| 📕 KassenBetreiber 🧹                   | Liste der Exporte                                                                                                    |                                                                                                    |                                                         |                                        |                       |                                                                                                    |                                      |  |  |  |  |
| 📕 KassenHändler 🧹                     | Tabelle durch                                                                                                    | nsuchen                                                                                                    |                                                         |                                        |                       |                                                                                                    |                                      |  |  |  |  |
| Rollout Management                    | Status                                                                                                    | Queue-Beschreibung 🗢                                                                                                    | Exporttyp 🗢                                             | Start-Zeitpunkt 🔺                      | Abschluss-Zeitpunkt 🗢 | Details                                                                                              |                                      |  |  |  |  |
| ≁ Werkzeuge 〈<br>Exporte              | ~ 🗸                                                                                                    | Showroom HD Düsseldorf                                                                                                    | DSFinVK                                                 | 12/19/2023 2:45 PM                     | 19/12/2023 14:47      | Erste Belegnummer: 182<br>Letzte Belegnummer: 793<br>Queue-ID: cd7af11f-4348-4330-b37c-f8d1419ed77   | :                                    |  |  |  |  |
| Download<br>AKO-Dateibrowser          | Dateien:                                                                                                    | 호 queue-export-2023-12-19-cd7af11f-4348-<br>호 queue-journal-2023-12-19-cd7af11f-4348-                                                                                        | 1330-b37c-f8d1419ed77c-DSF<br>4330-b37c-f8d1419ed77c-DS | inVK-182-793.zip<br>FinVK-182-793.json |                       |                                                                                                    |                                      |  |  |  |  |
| តំ KassenSysteme                      | > 🗸                                                                                                    | Showroom HD Düsseldorf                                                                                                    | CSV                                                     | 12/19/2023 12:28 PM                    | 12/19/2023 12:29 PM   | Erste Belegnummer: 1504<br>Letzte Belegnummer: 1936<br>Queue-ID: cd7af11f-4348-4330-b37c-f8d1419ed77 | c                                    |  |  |  |  |
| 🕼 Metriken 🧹                          | > 🗸                                                                                                    | Showroom HD Düsseldorf                                                                                                    | CSV                                                     | 12/19/2023 10:18 AM                    | 12/19/2023 10:18 AM   | Erste Belegnummer: 1504<br>Letzte Belegnummer: 1936<br>Queue-ID: cd7af11f-4348-4330-b37c-f8d1419ed77 | :                                    |  |  |  |  |
| 🖹 Digitaler Beleg (Preview) <         | > 🗸                                                                                                    | Showroom HD Düsseldorf                                                                                                    | DSFinVK                                                 | 12/18/2023 5:57 PM                     | 12/18/2023 6:00 PM    | Erste Belegnummer: 182<br>Letzte Belegnummer: 793<br>Queue-ID: cd7af11f-4348-4330-b37c-f8d1419ed77   | :                                    |  |  |  |  |
| Shop <                                | > 🗸                                                                                                    | Showroom HD Düsseldorf                                                                                                    | CSV                                                     | 12/18/2023 5:56 PM                     | 12/18/2023 5:56 PM    | Erste Belegnummer: 182<br>Letzte Belegnummer: 793<br>Queue-ID: cd7af11f-4348-4330-b37c-f8d1419ed77   | c                                    |  |  |  |  |
|                                       | > 🗸                                                                                                    | Showroom HD Düsseldorf                                                                                                    | DSFinVK                                                 | 12/18/2023 4:06 PM                     | 12/18/2023 4:09 PM    | Erste Belegnummer: 182<br>Letzte Belegnummer: 793<br>Queue-ID: cd7af11f-4348-4330-b37c-f8d1419ed77   | c                                    |  |  |  |  |
|                                       | > 🗸                                                                                                    | Showroom HD Düsseldorf                                                                                                    | CSV                                                     | 12/18/2023 12:57 PM                    | 12/18/2023 12:57 PM   | Erste Belegnummer: 1504<br>Letzte Belegnummer: 1936<br>Queue-ID: cd7af11f-4348-4330-b37c-f8d1419ed77 | c                                    |  |  |  |  |
| 🗭 Abmelden                            | fiskaltrust Deutschland                                                                                                    | GmbH, Moosweg 3, 51377 Leverkusen, supp                                                                                                    | ort@fiskaltrust.de                                      |                                        |                       |                                                                                                    | 1.162.23353.69551+b719fabbc1, © 2023 |  |  |  |  |

![](_page_16_Picture_0.jpeg)

![](_page_16_Picture_2.jpeg)